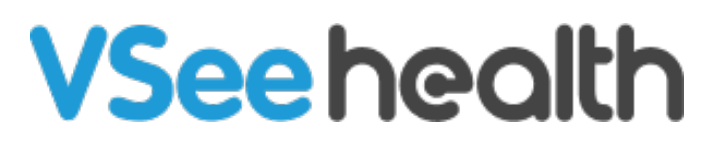

Knowledgebase > VSee Clinic for Providers > How to Add a User (for Premium)

## How to Add a User (for Premium)

Jay-Ileen (Ai) - 2023-04-14 - VSee Clinic for Providers

- 1. Click on Your Name or the Profile Menu.
- 2. Select Admin Panel.

| VSee Clinic Dashboard Patients Schedule                                       |   |                                    | Sarah Miller 👻                            |
|-------------------------------------------------------------------------------|---|------------------------------------|-------------------------------------------|
| Welcome Sarah! Get training resources to your VSee Clinic Premium. Start Here |   |                                    | My Account<br>Clinic Plans<br>My Clinic   |
| ✓ Ready for Visits                                                            | 0 | Invite Patient<br>Today's Schedule | Admin Panel<br>Waiting Room Notifications |
|                                                                               |   | No appointments at this            | Invite Patient                            |
| There are no patients waiting at this time.                                   |   | Reminder                           | Help<br>Test Device                       |
| Invite Patients                                                               |   | No reminders at this time          | Log Out                                   |
|                                                                               |   |                                    |                                           |
|                                                                               |   |                                    |                                           |
|                                                                               |   |                                    |                                           |
|                                                                               |   |                                    |                                           |
|                                                                               |   |                                    |                                           |
| Powered by VSee                                                               |   |                                    |                                           |
|                                                                               |   |                                    |                                           |

You will be routed to the Analytics Dashboard of the clinic.

3. Click on the **Users** tab.

| VSee Clinic Dashboard                                                                      | Clinic Room Schedule Users Repo                                                                                                    | rt More-                                             |                      |                                 | Sarah Miller 🔻 |
|--------------------------------------------------------------------------------------------|----------------------------------------------------------------------------------------------------|------------------------------------------------------|----------------------|---------------------------------|----------------|
| Welcome Sarah! Get training resources to                                                   | your VSee Clinic Premium. Start Here                                                                                                    |                                                      |                      |                                 | ×              |
| Week - Chis Week Mar 27 - Apr C                                                            | D2, 2023 >                                                                                                    |                                                      |                      | Grid 🎟 🛛 Add widget 🕇           | Layout 🔳       |
| Sarah Miller Premium Clinic                                                                |                                                                                                    |                                                      | ★ Favorites 		Search | n clinic/room (minimum 3 chars) | ۹              |
| Visits Completed                                                                           | Average Duration                                                                                                    | Average Wait Time                                    |                      | Payment Collected               |                |
| 3                                                                                          | 7m                                                                                                    | 0.                                                   | 7m                   | \$109                           |                |
| Clinic/WR Utilization 🖋<br>Room 🔶 Active Providers 🖗<br>Sarah Miller Premium Clinic 1 100% | Visits Completed   Appt Completed   Walkin   Appt Completed   Walkin   Appt Completed   Appt Completed   App | Utilization Breakdown Visits Completed 3 2 2 1 0 Mon | Appt Completed Walk  | in Guest Visit                  | Sun            |
| Average Wait Time 🖍<br>Room 🔶 CSR 🗸 Provider 🖗                                             | Average Duration x <sup>*</sup><br>Room $\provement{\label{eq:Room} CSR}$ Provider $\provement{\label{eq:Room} Provider}$                                                                                                    | Active Users <ul> <li>Active Patients</li> </ul>     | Active Providers     |                                 |                |

4. Click on **+Add User**.

| USERS<br>Users<br>1/1 paid user seats                                                                                                    | Sarah Miller  |
|----------------------------------------------------------------------------------------------------|---------------|
| Users 1/1 paid user seats                                                                                                    |               |
|                                                                                                    | 4<br>Add User |
| ID Full Name 🗉 Email All users 🗸 Search                                                                                                    | Add Coct      |
| C Select Last login 🗸 User Action                                                                                                    |               |
| 2023-03-30 21:58:00     Sarah Miller       D: 1000164693     User name: jayileen+premium@vseelab.com       Status: ¥ Active     Set D: jayileen+premium@vseelab.com | *             |

A pop-up window will appear.

5. If you have maxed out the available user seats of the clinic, you will see a notification that you have reached your user seat limit. Click on **Add User Seats Now** to proceed.

| VSee Clinic                                           | Dashboard Clinic Room                                                          | Schedule Users Report More-                                                                                                    | 👤 Sarah Miller 🔹    |
|-------------------------------------------------------|--------------------------------------------------------------------------------|----------------------------------------------------------------------------------------------------|---------------------|
| USERS<br>Users<br>1/1 paid user seats<br>ID Full Name | Oops                                                                           | , you have reached your user seat limit<br>Increase your limit by adding more user seats<br>Later Add User Seats Now                                                                   | × + Add User        |
| Select                                                | Last login                                                                     | <b></b>                                                                                                    | Action              |
| 0                                                     | 2023-03-30 21:58:00<br>Sign up: 2023-03-26 10:54:14<br>Status: <b>T</b> Active | baran Miller<br>ID: 1000164693<br>User name: Jaylieen+premium@vseelab.com<br>Emailgajieen+premium@vseelab.com<br>VSee ID: Jaylieen+premium@vseelab.com<br>Type: <b>T</b> Provider (CA) | ▲ Edit Set password |

6. Input how many seats you would like to add. It will display the amount you will be charged depending on the number of user seats inputted.

7. Click on **Continue.** 

## **VSee Clinic**

| Add User Seats to Your Clinic<br>You currently have 1 paid user seat at \$49.00/month |
|---------------------------------------------------------------------------------------|
| How many user seats do you want to add now?                                           |
| Cancel Continue                                                                       |
| Powered by VSee                                                                       |

The previous card details that you used during your subscription will automatically be selected for this purchase.

If you would like to use another card, click on **change**.

You will see a summary of the payment for additional user seats.

8. Click on **Proceed with Payment**.

## **VSee Clinic**

| Credit card                                  |              |
|----------------------------------------------|--------------|
| <b>VISA</b> 4242                             | change       |
| Unused time on 1 user seat after 31 Mar 2023 | -\$41.95 USE |
| Clinic Premium (Monthly) - 2 user seats      | \$98.00 USE  |
| Subtotal                                     | \$56.05 USE  |
| Total                                        | \$56.05 USD  |

You should see a notification confirming that your payment is successful. It will also show your total paid user seats for the clinic.

9. Click on **Add User Now** to create the user accounts.

## **VSee Clinic**

| Payment Successful         You have successfully added 1 user seat to your clinic.         You now have a total of 2 paid user seats.         Later         Add User Now |  |
|----------------------------------------------------------------------------------------------------|--|
| Powered by VSee                                                                                                    |  |

10. Input the required fields for the user's **First Name**, **Last Name**, and **Email** of the user.

Note: Make sure the email address is valid and not repetitive to be able to proceed.

11. Click on **Add Users**.

| VSee Clinic           | Dashboard Clinic                                     | Room Schedule Users Rep                          | ort More <del>-</del> | 👤 Sarah Miller - |
|-----------------------|------------------------------------------------------|--------------------------------------------------|-----------------------|------------------|
| USERS                 | Add Users to Your Cl<br>A notification email will be | inic<br>sent to these users with login instructi | ons.                  | ×                |
| Users                 | First Name                                           | Last Name                                        | Email                 |                  |
| 1/2 paid user seats ( | First Name                                           | Last Name                                        | e.g. john@gmail.com   | + Add User       |
|                       |                                                      |                                                  |                       |                  |
| Select                | You nave 1 user seat availabi                        | e. Need more user seats? Purchase here           |                       |                  |
|                       |                                                      | Fmailtiavileen+premium@vseelab.cc                |                       | 2 Set password   |
|                       | Status: TActive                                      | VSee ID: jayileen+premium@vseelab.               | .com                  | C de passiona    |

A notification email with login instructions will be sent to the added users.

| VSee Clinic               | Dashboard                      | Clinic Room      | Schedule                       | Users | Report | More▼  | 1      | Sarah Miller 🗸 |
|---------------------------|--------------------------------|------------------|--------------------------------|-------|--------|--------|--------|----------------|
| Notification email have b | been sent to <b>andrea.s</b> a | anders@gmail.com |                                |       |        |        |        | ×              |
| USERS                     |                                |                  |                                |       |        |        |        |                |
| Users                     |                                |                  |                                |       |        |        |        |                |
| 2/2 paid user seats (8)   |                                |                  |                                |       |        |        | + A    | Add User       |
| ID Full Na                | me 🛔                           | Email            | All                            | users | ~      | Search |        |                |
| Select                    | Last login                     | -                | User                           |       |        |        | Action |                |
|                           | 2023-03-31                     | 06:30:39         | Sarah Miller<br>ID: 1000164693 |       |        |        | Artau  | Ť.             |

If you have any questions, please contact us at <u>help@vsee.com</u>

Last updated on: 31 March 2023

| Tags           |  |
|----------------|--|
| create account |  |
| premium        |  |
| user seats     |  |